Selects all available drives in the list.

Deselects all currently selected drives.

Refresh the list of available drives. If any drives are added or removed (for example, network drive mappings) while the Settings window is open, they will not be included in the list of available drives.

If checked, the currently selected drives are used as the defaults when Disk Space Monitor is started with no Command line Options.

Currently available drives. Use the 'Refresh' button if network drives are added or removed.

Determines how often Disk Space Monitor checks the drives and updates the icons.

Choose the colour used to show the total space on a drive.

Choose the colour used to show the amount of free space on a drive.

Restore the default value for the icon update frequency and colours.

Save any changes made and close the Settings window.

Discard any changes made and close the Settings window.

Apply any changes made to the current set of icons.

## <u></u>

## **Disk Space Monitor**

Disk Space Monitor adds an icon (or multiple icons, if desired) to the System Tray, showing the amount of free space on the selected drives.